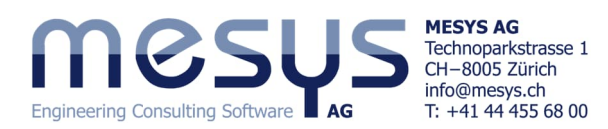

# **Tutorial**

# Shaft Systems - Starter Single-Stage Planetary Gearbox

# **Table of contents**

| 1.1 Aim of the tutorial       2         1.2 Software version       2         1.3 Notes       2         2 MESYS Shaft Systems       2         2.1 General       2         2.2 Description       3         3. Software Manual       3         3.1 Online Manual       3         3.2 Manual as PDF.       3         4. Project of a Shaft system       4         4.1 Content of the tutorial.       4         4 2 Unitial situation       4               |
|----------------------------------------------------------------------------------------------------|
| 1.2 Software version       2         1.3 Notes       2         1.3 Notes       2         2 MESYS Shaft Systems       2         2 I General       2         2.1 General       2         2.2 Description       3         3. Software Manual       3         3.1 Online Manual       3         3.2 Manual as PDF.       3         4. Project of a Shaft system       4         4.1 Content of the tutorial.       4         4 2 Unitial situation       4 |
| 1.3 Notes       2         2 MESYS Shaft Systems       2         2.1 General       2         2.2 Description       3         3. Software Manual       3         3.1 Online Manual       3         3.2 Manual as PDF.       3         4. Project of a Shaft system       4         4.1 Content of the tutorial.       4         4 2 Unitial situation       4                                                                                            |
| 2 MESYS Shaft Systems       2         2.1 General       2         2.2 Description       3         3. Software Manual       3         3.1 Online Manual       3         3.2 Manual as PDF.       3         4. Project of a Shaft system       4         4.1 Content of the tutorial.       4         4.2 Unitial situation       4                                                                                                    |
| 2.1 General       2         2.2 Description       3         3. Software Manual       3         3. I Online Manual       3         3.1 Online Manual       3         3.2 Manual as PDF.       3         4. Project of a Shaft system       4         4.1 Content of the tutorial.       4         4.2 Initial situation       4                                                                                                    |
| 2.2 Description       3         3. Software Manual       3         3. 1 Online Manual       3         3.1 Online Manual       3         3.2 Manual as PDF.       3         4. Project of a Shaft system       4         4.1 Content of the tutorial.       4         4 2 Initial situation       4                                                                                                    |
| 3. Software Manual       3         3.1 Online Manual       3         3.2 Manual as PDF.       3         4. Project of a Shaft system       4         4.1 Content of the tutorial.       4         4.2 Initial situation       4                                                                                                    |
| 3.1 Online Manual       3         3.2 Manual as PDF.       3         4. Project of a Shaft system       4         4.1 Content of the tutorial.       4         4 2 Initial situation       4                                                                                                    |
| 3.2 Manual as PDF                                                                                                    |
| 4. Project of a Shaft system                                                                                                    |
| 4.1 Content of the tutorial                                                                                                    |
| 4.2 Initial situation 4                                                                                                    |
|                                                                                                    |
| 4.2.1 Requirements                                                                                                    |
| 4.2.2 Definition of components                                                                                                    |
| 4.3 Illustration                                                                                                    |
| 4.3.1 Creating the file                                                                                                    |
| 4.3.2 Groups                                                                                                    |
| 4.3.3 Components                                                                                                    |
| 4.3.4 Gears                                                                                                    |
| 4.3.5 Supports                                                                                                    |
| 4.3.6 Loads                                                                                                    |
| 4.3.7 Lubricant                                                                                                    |
| 5. Calculation                                                                                                    |
| 5.1 Settings                                                                                                    |
| 5.2 Calculation step                                                                                                    |
| 6 Results                                                                                                    |
| 6.1 Overview of results                                                                                                    |
| 6.2 Overview of gear connections                                                                                                    |
| 6.2.1 Gear calculation                                                                                                    |
| 6.2.2 Results of gear connections                                                                                                    |
| 6.3 Load spectra                                                                                                    |
| 6.4 Graphical representation of results17                                                                                                    |
| 6.4.1 Overview                                                                                                    |
| 6.4.2 Graphics menu                                                                                                    |
| 6.4.3 Export                                                                                                    |

\_

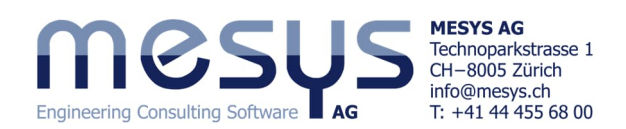

# **1. Foreword** 1.1 Aim of the tutorial

This starter tutorial for the Shaft Calculation extension <u>MESYS Shaft Systems</u> aims to familiarize users with the functionalities and provide an initial impression of its computational capabilities in analysing aspects related to the use of parallel shafts.

As a limitation, only topics and settings are mentioned or dealt with here, that are appropriate for an assumed familiarity with the product and the exercise content. Please do not hesitate to <u>contact MESYS</u> if you have any questions when using the software.

# **1.2 Software version**

This tutorial was created with MESYS Shaft Calculation version 12-2024 from 11.02.2025.

# 1.3 Notes

A blue arrow indicates an invitation to the reader. A green arrow indicates a conclusion or effect.

# 2 MESYS Shaft Systems

# 2.1 General

To get an idea of the possibilities of MESYS Shaft Systems, we cordially invite you to visit the MESYS website at the specific address for <u>Shaft Systems</u>

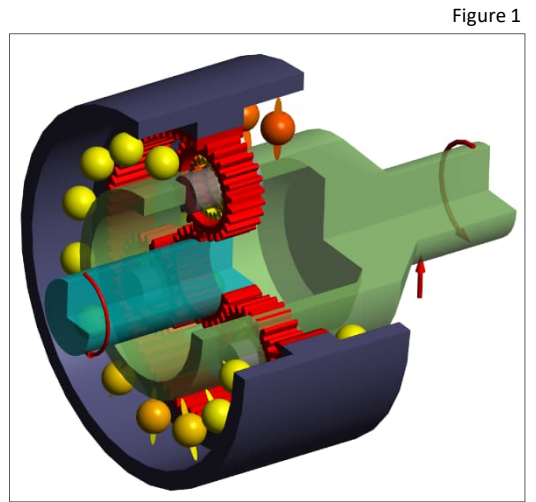

Please also consult the corresponding articles for shafts or gears under <u>Home/Downloads</u>/Categories according to Fig. 2:

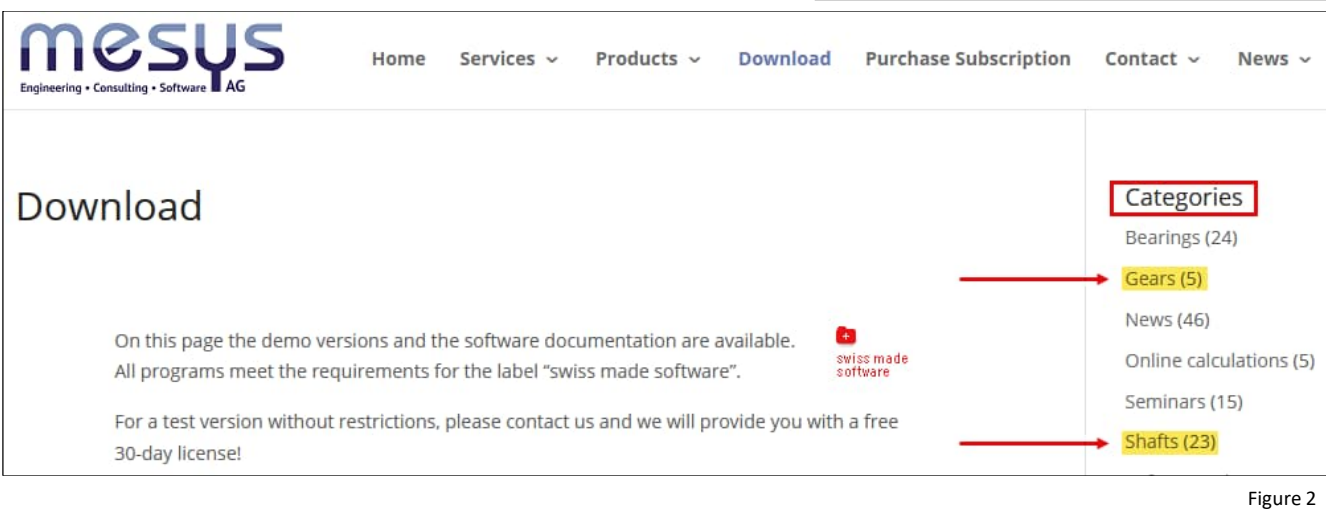

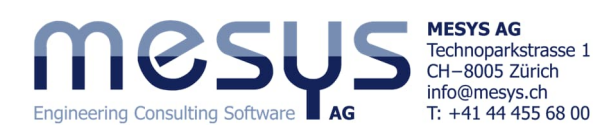

# 2.2 Description

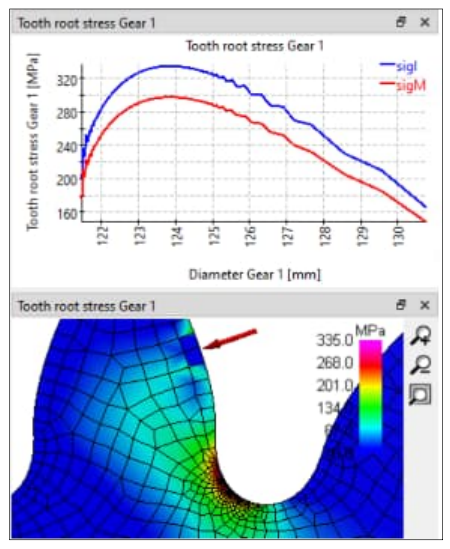

**MESYS Shaft Systems is a software extension** to MESYS Shaft Calculation. This makes it possible to display parallel and coaxial shafts in groups (Fig. 4) and to assign further relationships, connections, conditions or loads to them. This makes it possible to analyse the general dynamic and static states of a gear system or specific resulting bearing states.

With an additional license, gear calculations based on corresponding standards (ISO 21771-1 / ISO 6336) can be carried out (Cylindrical gear pairs).

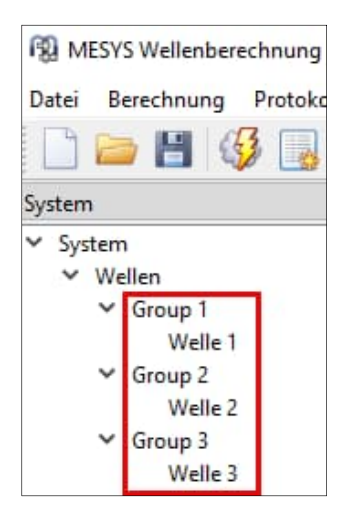

Figure 4

Figure 3

# 3. Software Manual **3.1 Online Manual**

software The onlinemanual can be accessed via the user interface by selecting the "Help" menu under "Manual F1" (Fig. 5).

You can open the online manual locally at any time with position-specific content directly via your F1 keyboard or find it via the website.

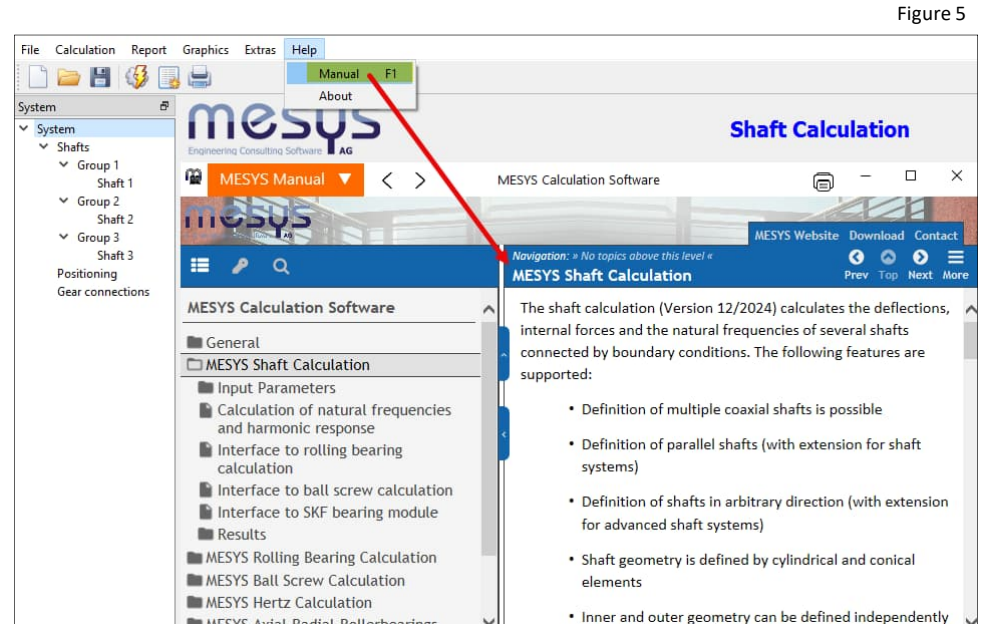

# 3.2 Manual as PDF

The software manual can also be found as a PDF file in the main languages within the MESYS installation directory (Fig. 6).

| File Home Share                                                                        | View                                |                  |                   |           |
|----------------------------------------------------------------------------------------|-------------------------------------|------------------|-------------------|-----------|
| $\leftrightarrow$ $\rightarrow$ $\checkmark$ $\uparrow$ $\square$ $\rightarrow$ This P | C > Local Disk (C:) > Mesys 12-2024 |                  |                   |           |
|                                                                                        | Name                                | Date modified    | Туре              | Size      |
| > 📌 Quick access                                                                       | MesysHertz64.exe                    | 11/02/2025 16:46 | Application       | 42,710 KB |
| V 🛄 This PC                                                                            | MesysManual.exe                     | 11/02/2025 16:46 | Application       | 24,932 KB |
| 3D Objects                                                                             | Te MESYS-Manual.pdf                 | 11/02/2025 10:22 | PDF Document      | 14,142 KB |
| > Desisten                                                                             | i MesysManual-DE.exe                | 11/02/2025 16:46 | Application       | 24,890 KB |
| ) Desktop                                                                              | The MESYS-Manual-DE.pdf             | 11/02/2025 16:43 | PDF Document      | 14,080 KB |
| > Documents                                                                            | MesysManual-JA.exe                  | 11/02/2025 16:46 | Application       | 24,822 KB |
| > 👆 Downloads                                                                          | The MESYS-Manual-JA.pdf             | 11/02/2025 10:30 | PDF Document      | 11,462 KB |
| > 🁌 Music                                                                              | MesysManual-KO.exe                  | 11/02/2025 16:46 | Application       | 24,983 KB |
| > E Pictures                                                                           | MESYS-Manual-KO.pdf                 | 10/02/2025 08:46 | PDF Document      | 11,286 KB |
| > 😽 Videos                                                                             | R MesysRBC64.exe                    | 11/02/2025 16:46 | Application       | 46,888 KB |
| > the Local Disk (C)                                                                   | MesysReport64.dll                   | 11/02/2025 16:47 | Application exten | 370 KB    |
| > = u422457 sub1 01u4224                                                               | MesysShaft64.exe                    | 11/02/2025 16:46 | Application       | 59,980 KB |

Figure 6

MESYS Axial-Radial-Rollerbearings

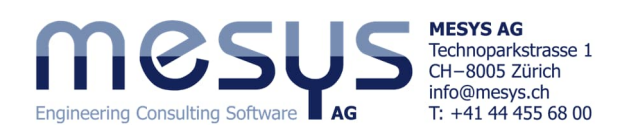

# 4. Project of a Shaft system 4.1 Content of the tutorial

A single-stage planetary gearbox equipped with a 4 kW electric drive is to be designed for the automation of pick & place in an integral production system. For this task, a computational confirmation for the intended configuration of the planetary gearbox is to be found using MESYS Shaft Systems.

# 4.2 Initial situation

## 4.2.1 Requirements

The following requirements shall be taken into account due to the interfaces to system components:

| Input speed:          |         | 2000 | rpm |
|-----------------------|---------|------|-----|
| Engine torque:        | approx. | 30   | Nm  |
| Output speed carrier: |         | 400  | rpm |
| Torque output:        | approx. | 150  | Nm  |

# 4.2.2 Definition of components

#### 4.2.2.1 Number of teeth

The following numbers of teeth are given for the planetary set, which also guarantee mountability at 120°:

| Number of teeth | Sun gear  | 20  |
|-----------------|-----------|-----|
|                 | Planets   | 29  |
|                 | Ring gear | -79 |

With fixed ring gear and output via planet carrier:

$$i=1+rac{Z_R}{Z_S}$$

i = 1 + (79 / 20) = 4.95

i: Transmission ratio  $Z_R$ : Number of teeth ring gear  $Z_s$ : Number of teeth sun gear

Figure 8

With the planet carrier held in place and output via the ring gear:

$$i = \frac{Z_R}{Z_S}$$
 i = 79 / 20 = 3.95

With the sun gear held in place and output via the carrier:

$$i = \frac{Z_R}{Z_R + Z_S}$$
 i = 79 / (79 + 20) = 0.797

At an input speed of 2000 rpm, this results in an output speed via the planet carrier of 404.04 rpm with the ring gear held in place. This fulfils the requirement from 4.2.1.

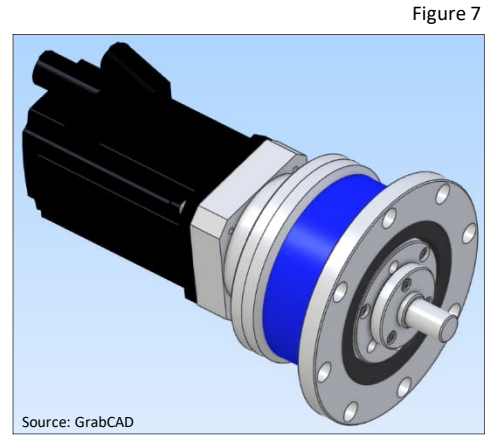

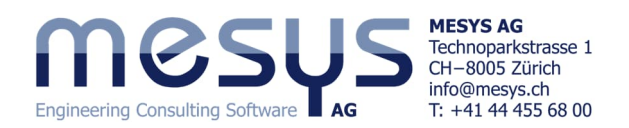

#### 4.2.2.2 Geometries and positions

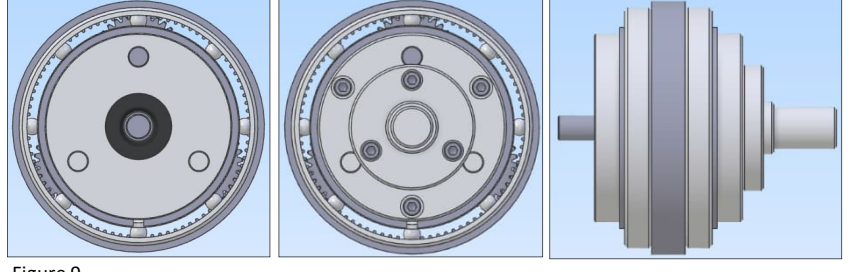

Figure 9

Please note the simplified geometries of the shafts to be considered for the calculation.

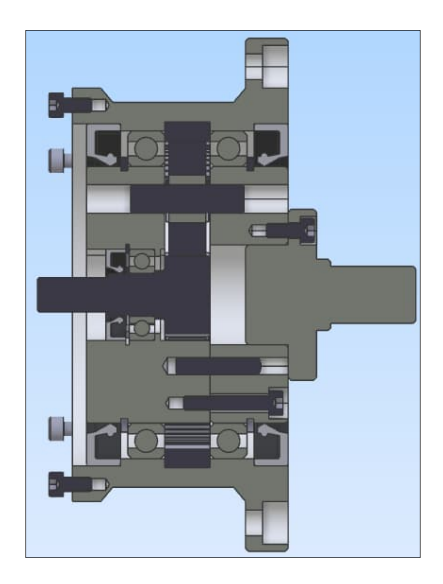

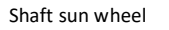

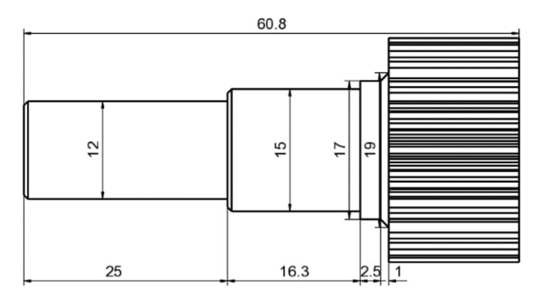

116 Schnitt A-A 75 32 32

5

27.8 43.8 63.8

Figure 10

Geometrically approximated planet carrier

Ring shaft

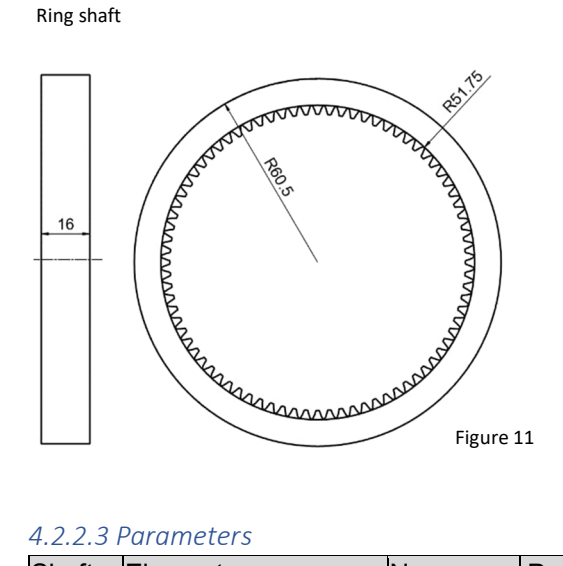

The MESYS Shaft Calculation extension FEM Integration (Fig. 12) offers a higher level of realism that may have an effect on the planet carrier. Here it is possible to import shafts, housings or planet carriers as STEP or Nastran meshes.

71

81

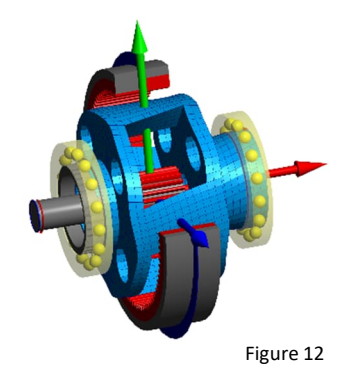

### 4.2.2.3 Parameters

| Shaft | Element         | Name             | Position | Parameters                                                                                                 |
|-------|-----------------|------------------|----------|----------------------------------------------------------------------------------------------------|
|       |                 |                  | [mm]     |                                                                                                    |
| Sun   | Axial position  | Х                | 0        |                                                                                                    |
|       | Coupling        | Input            | 0.5      | T = 30Nm                                                                                                   |
|       | Rolling bearing | B1               | 29.5     | Deep groove ball bearing 16002 generic, radially supported;<br>outer ring (OR) connected to planet carrier |
|       | Cyl. Gear       | GS               | 52.8     | mn=1.25, α=20, b=16, z=20                                                                                  |
|       | Support         | Support<br>Motor | 5        | Axially and radially supported                                                                             |
|       | Speed           |                  |          | Activated, 2000 rpm                                                                                        |

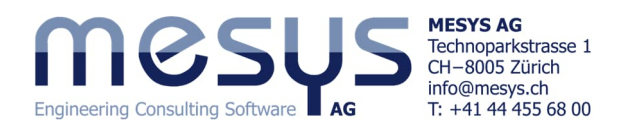

| 8       | Axial position    | Х       | 0    |                                                              |
|---------|-------------------|---------|------|--------------------------------------------------------------|
|         | Support Pin       | PL1     | 0    | Planetary Support all fixed; connected to Carrier            |
|         | Support Pin       | PL2     | 40   | Planetary Support all fixed; connected to Carrier            |
|         | Rolling bearing   | B2      | 20   | Needle bearing 10x17x13 mm; Z=11, Dw=3.5, Dpw=13.5,          |
|         |                   |         |      | Lwe=13; radially and axially supported; OR connected to      |
|         |                   |         |      | Planet                                                       |
| Carrier | Axial position    | Х       | 17   |                                                              |
|         | Rolling bearing   | B3      | 8    | Deep groove ball bearing 61818 generic; radially and axially |
|         |                   |         |      | supported to the left; OR connected to housing               |
|         | Rolling bearing   | B4      | 63.5 | Deep groove ball bearing 61818 generic; radially and axially |
|         |                   |         |      | supported to the left; OR connected to housing               |
|         | Reaction coupling | Output  | 110  | Width=5                                                      |
| Planet  | Axial position    | х       | 13.5 |                                                              |
|         | Cyl. Gear         | GP      | 6.5  | mn=1.25, α=20, b=13, z=29                                    |
| Ring    | Axial position    | Х       | 44.8 |                                                              |
|         | Cyl. Gear         | GR      | 8    | mn=1.25, α=20, b=16, z=-79                                   |
|         | Support           | Support | 8    | Everything fixed                                             |
|         | Speed             |         |      | Activated, 0 rpm                                             |

Table 1

# 4.3 Illustration

### 4.3.1 Creating the file

The idealized gearbox is then to be examined under the <u>intended configuration</u> and with the desired loads.

Start the MESYS Shaft Calculation or open a new file via the "New" icon or the "File" menu and select "New" (Fig. 13).

The project for the Shaft calculation can be given a name and a description under 'System' (Fig. 14).

| ß   | MESYS Shaft Ca    | lculation |            |              |               |
|-----|-------------------|-----------|------------|--------------|---------------|
| Fil | Calculation       | Report    | Graphics   | Extras       | Help          |
| (   |                   | 🍕 💽       |            |              |               |
| SY  | stem              | P         | m          | 0            | CIIC          |
| ~   | System            |           |            | U            | 202           |
|     | ✓ Shafts<br>Shaft |           | Engineerin | o Consultine | g Software AG |

Figure 13

| File Calculation Report | Graphics Extras Help                        |                                |                   |
|-------------------------|---------------------------------------------|--------------------------------|-------------------|
| 🗋 늘 💾 🥳 📑               |                                             | Give the project a sample name |                   |
| System                  | mocur                                       | and save the file.             |                   |
| ✓ System                | LIIO202                                     |                                | Shaft Calculation |
| ✓ Shafts                | Engineering Consulting Software AG          |                                |                   |
| Shaft                   |                                             |                                |                   |
|                         | Project name Single-Stage Plan              | netary Gearbox                 |                   |
|                         | Calculation description Starter Tutorial St | haft Systems                   |                   |
| Figure 14               | Settings Lubrication Display set            | tings                          |                   |

# 4.3.2 Groups

Separate groups are required to calculate parallel Shafts.

| System 🗗                                                                 |                                                                                  | 🗋 늘 💾 🧳 📑 🚔                                                                       |
|--------------------------------------------------------------------------|----------------------------------------------------------------------------------|-----------------------------------------------------------------------------------|
| <ul> <li>System</li> <li>Shafts</li> <li>Main Group<br/>Shaft</li> </ul> | Please assign a group via the context menu<br>'Shafts' and name it 'Main group'. | System<br>System<br>System<br>Shafts<br>Group 1<br>Add Group<br>Add Coaxial Group |
| Figure 15                                                                | Group name Main Group Position                                                   | Rotation                                                                          |

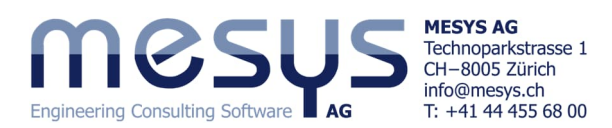

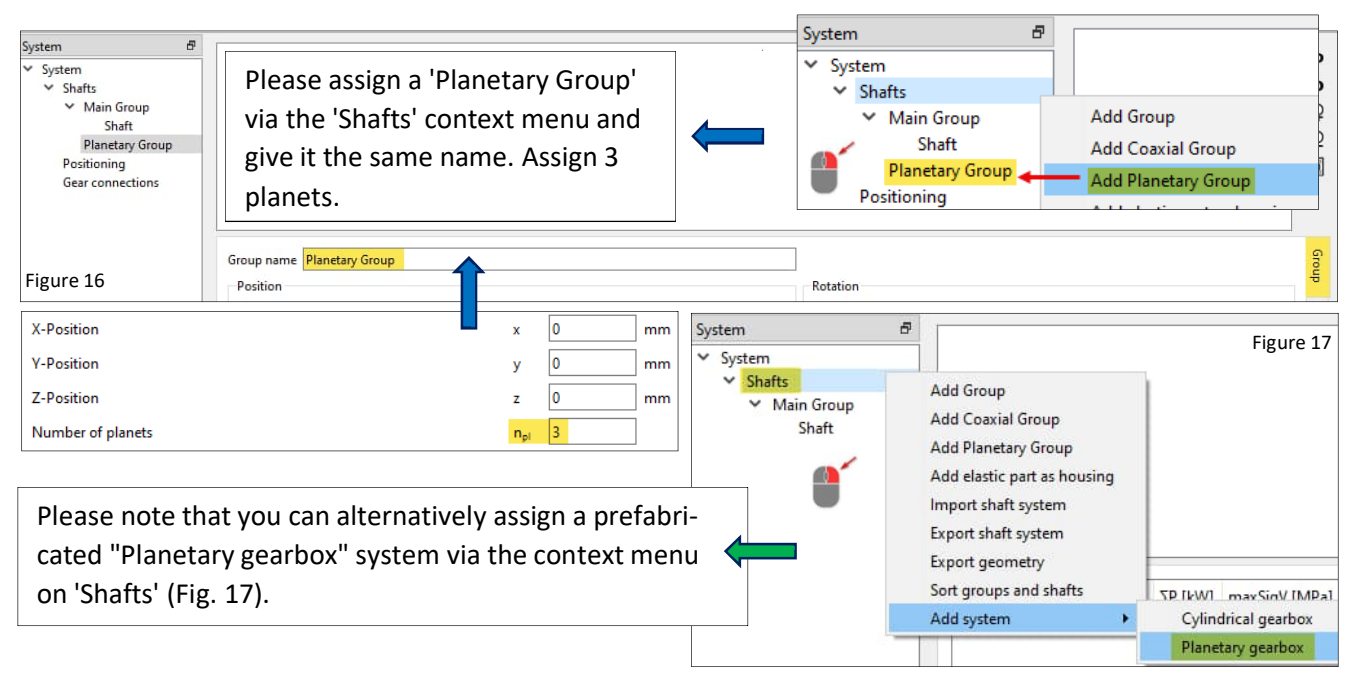

## 4.3.3 Components

#### 4.3.3.1 Assignment

| System &                     | l |              |                  |                                                     |
|------------------------------|---|--------------|------------------|-----------------------------------------------------|
| <ul> <li>✓ System</li> </ul> | 1 |              | Assign 3         | shafts to the Main Group and name them according to |
| ✓ Shafts                     |   |              | <u>Table 1</u> . |                                                     |
| 🖌 🖌 Main Group               |   | l            |                  |                                                     |
| Sun                          |   |              | Assign 2         | Shafts to the Planetary Group and name them accord- |
| Carrier                      |   |              |                  |                                                     |
| Ring                         |   |              | ing to Ta        | able 1.                                             |
| Planetary Group              |   | _            |                  |                                                     |
| Pin 4                        |   | Add Shaft    |                  |                                                     |
| Planet                       |   | Delete Group | 5                | Figure 18                                           |

#### 4.3.3.2 Geometries

All geometries should be transferred at this point.

Figure 19

| ystem p<br>✓ System<br>✓ Shafts<br>✓ Main Group<br>Sun<br>Carrier<br>Ring<br>✓ Planetary Group<br>Pin<br>Planet<br>Positioning | Please reproduce the g<br>ometry of the main<br>group according to the<br><u>illustrations in 4.2.2.2</u> . | e-<br>Take the geometries for the<br>planet pin and planet from<br>Figures 20 / 21 below. |           |
|----------------------------------------------------------------------------------------------------|----------------------------------------------------------------------------------------------------|-------------------------------------------------------------------------------------------|-----------|
| Gear connections                                                                                                    | Outer Geometry           Length [mm]         Diameter 1 [mm]         Diameter 2 [mm]                        | L=60.8mm Inner Geometry                                                                   | L=0mm     |
|                                                                                                    | 1         0.5         11         12           2         24.5         12                                     | Planetary Group     Pin                                                                   | Figure 20 |
| Figure 19                                                                                                    | 4 15.8 15                                                                                                   | Planet Positioning Gear connections Geometry Loading Supports Sections Setting:           | 5 L=40mm  |
| <ul> <li>Planetary Group</li> <li>Pin</li> <li>Planet</li> </ul>                                                               |                                                                                                    | Length [mm] Diameter 1 [mm] Diameter 2 [mm]                                               |           |
| Positioning<br>Gear connections                                                                                                | General Geometry Loading Supports Sections                                                                  | Settings<br>L=13mm Inner Geometry                                                         | L=13mm    |
| Figure 21                                                                                                    | Length [mm]         Diameter 1 [mm]         Diameter 2 [mm]           1         13         34               | Length [mm] Diameter 1 [mm] Diameter 2 [mm]                                               |           |

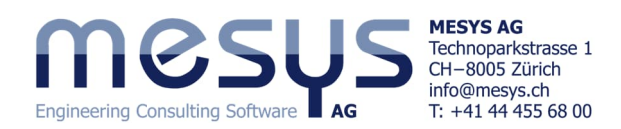

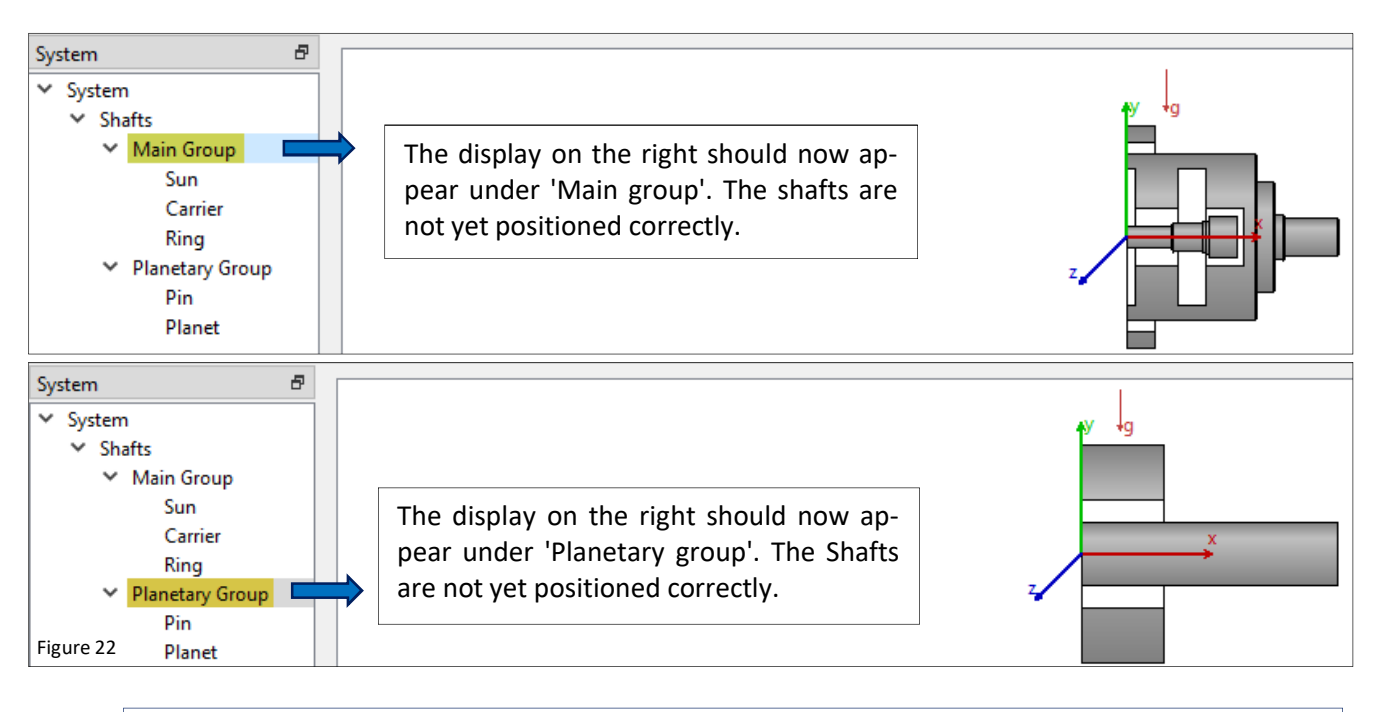

Alternatively, the shaft geometries can be created via import in STEP format. Please refer to the manual for further information.

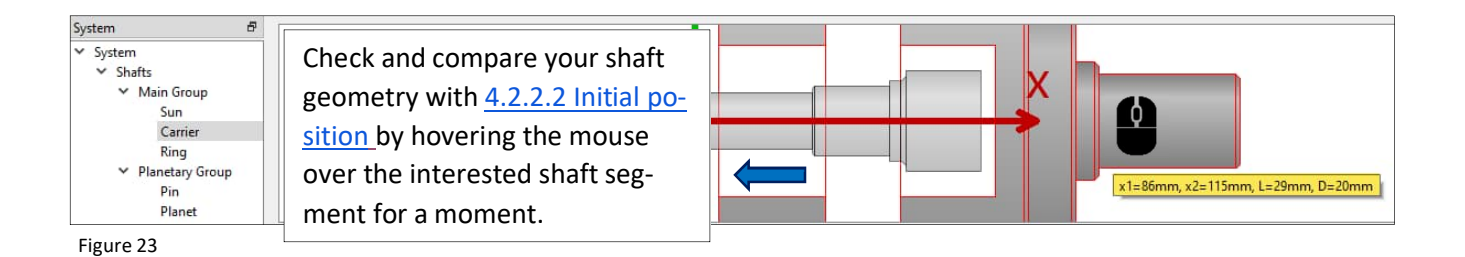

#### 4.3.3.3 Positions in space

At this point, let us enter the basic axial positions to provide a basis for the subsequent <u>positioning</u> of the shafts in function of the splines.

| System &<br>System<br>Shafts<br>Main Group<br>Sun<br>Carrier<br>Ring<br>Planetary Group<br>Pin<br>Planet | Move the x-position of the Carrier to x = 17 mm according to the specifications in Table 1 so that it can be aligned with the sun shaft in relation to the planned position of the gear. |  |  |  |  |  |
|----------------------------------------------------------------------------------------------------|----------------------------------------------------------------------------------------------------|--|--|--|--|--|
| Positioning<br>Gear connections                                                                          | General Geometry Loading Supports Sections Settings                                                                                                    |  |  |  |  |  |
|                                                                                                    | General Strength                                                                                                    |  |  |  |  |  |
|                                                                                                    | Name Carrier Load factor (static) KA_s 1                                                                                                    |  |  |  |  |  |
|                                                                                                    | Material Steel V 🌵 Load factor (fatigue) KA_f 1                                                                                                    |  |  |  |  |  |
| Figure 24                                                                                                | Position x 17 mm Overload case Constant stress ratio 🗸                                                                                                    |  |  |  |  |  |

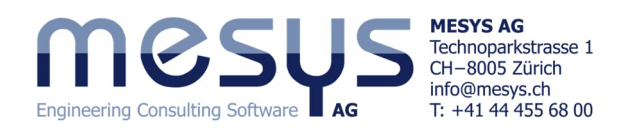

| System Ø<br>System<br>Shafts<br>Main Group<br>Sun<br>Carrier<br>Ring<br>Planetary Group<br>Pin<br>Danet | Move the x-position of the planetary ge<br>cording to the specifications in <u>Table 1</u> s<br>the planned position of the sun gear & r | ar to x = 13.5 mm ac-<br>o that it can align with<br>ing gear teeth. |                                    |  |  |  |
|----------------------------------------------------------------------------------------------------|----------------------------------------------------------------------------------------------------|----------------------------------------------------------------------|------------------------------------|--|--|--|
| Positioning<br>Gear connections                                                                         | General Geometry Loading Supports Sections Settings                                                                                      |                                                                      |                                    |  |  |  |
|                                                                                                    | General                                                                                                    | Strength                                                             |                                    |  |  |  |
|                                                                                                    | Name Planet                                                                                                    | Load factor (static)                                                 | KA_s 1                             |  |  |  |
|                                                                                                    | Material Steel 🗸 🔂                                                                                                    | Load factor (fatigue)                                                | KA_f 1                             |  |  |  |
| Figure 25                                                                                               | Position x 13.5 mm                                                                                                    | Overload case                                                        | Constant stress ratio $\checkmark$ |  |  |  |

The ring shaft should only be brought into the correct axial position during <u>gear positioning</u>. Leave it in its current position for the time being.

# 4.3.3.4 Coordinates

| System &<br>System<br>Shafts<br>Main Group<br>Sun<br>Carrier<br>Ring<br>Planetary Group<br>Pin<br>Planet | The location of the groups in space can be viewed at any time under selection in the System tree and then via the Group tab on the far right.                                         | 2D<br>3D<br>2<br>2<br>3D<br>2<br>2<br>2<br>2<br>2<br>2<br>2<br>2<br>3<br>2<br>3<br>2<br>3<br>2 |
|----------------------------------------------------------------------------------------------------|----------------------------------------------------------------------------------------------------|------------------------------------------------------------------------------------------------|
| Positioning<br>Gear connections                                                                          | Group name Main Group                                                                                                    | Group                                                                                          |
|                                                                                                    | X-Position         x         0         mm         Rotation angle         φ         0           Y-Position         y         0         mm         Rotation vector         rx         0 |                                                                                                |
| Figure 26                                                                                                | Z-Position         z         0         mm         Rotation vector         ry         0           Rotation vector         rz         0         0         0         0         0         | Bearings                                                                                       |

# 4.3.4 Gears

4.3.4.1 Input

| System &<br>V System<br>V Main Group<br>Sun<br>Carrier<br>Ring<br>V Planetary Group<br>Pin<br>Planet |                    | Select the 'Sun' shaft in the<br>System tree and assign an ele-<br>ment under the 'Load' tab<br>with ' 💠 '. | y g | Select the 'Cylindrical gear'<br>type from the dropdown on<br>the right. |                                              |                  |                |                                       |         |
|----------------------------------------------------------------------------------------------------|--------------------|----------------------------------------------------------------------------------------------------|-----|--------------------------------------------------------------------------|----------------------------------------------|------------------|----------------|---------------------------------------|---------|
| Gear connections                                                                                     | General<br>Cylindr | Geometry Loading Supports Sections Settings<br>ical gear x=52.8mm, 'GS'                                     |     | 4                                                                        | Cylindrical gear                             |                  |                |                                       |         |
|                                                                                                    |                    | Now assign the gearing data                                                                                 |     | *                                                                        | Name GS<br>Position<br>Width                 |                  | × 52.8         | mm                                    | mm      |
|                                                                                                    |                    | shafts concerned and assign a designation to each.                                                          |     |                                                                          | Torque<br>Direction of tor<br>Angle to conta | que              | Own Input      | τ 0                                   | Nm<br>~ |
|                                                                                                    |                    |                                                                                                    | ]   |                                                                          | Number of teet<br>Normal module              | h<br>e           |                | z 20<br>mn 1.25                       | mm      |
|                                                                                                    |                    | Leave the remaining fields un-<br>touched.                                                                  |     |                                                                          | Normal pressur<br>Helix angle                | e angle          |                | α <sub>n</sub> 20<br>β <sub>n</sub> 0 |         |
|                                                                                                    |                    |                                                                                                    | ]   |                                                                          | Number of teet                               | h of mating gear | _spur gear     | z2 0<br>a 0                           | mm      |
| Figure 27                                                                                            |                    |                                                                                                    |     |                                                                          |                                              | Definition       | n of gear body |                                       |         |

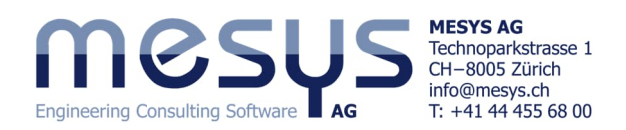

| Cylindrical gear          |           |    |      | ~  | Cylindrical gear          |           |     |      | ~    |
|---------------------------|-----------|----|------|----|---------------------------|-----------|-----|------|------|
| Name GR                   |           |    |      |    | Name GP                   |           |     |      |      |
| Position                  | x 8       |    | mm 🤙 |    | Position                  | x         | 6.5 | mm 🦛 |      |
| Width                     |           | b  | 16   | mm | Width                     |           | ь   | 13   | ] mm |
| Torque                    |           | т  | 0    | Nm | Torque                    |           | т   | 0    | Nm   |
| Direction of torque       | Own Input |    |      | ~  | Direction of torque       | Own Input |     |      | ~    |
| Angle to contact          |           | ζ  | 0    | •  | Angle to contact          |           | ζ   | 0    | •    |
| Number of teeth           |           | z  | -79  | ]  | Number of teeth           |           | z   | 29   | ]    |
| Normal module             |           | mn | 1.25 | mm | Normal module             |           | mn  | 1.25 | mm   |
| Profile shift coefficient |           | x  | 0    | ]  | Profile shift coefficient |           | x   | 0    | ]    |
| Normal pressure angle     |           | α, | 20   | •  | Normal pressure angle     |           | α,  | 20   | •    |

Diamet acou

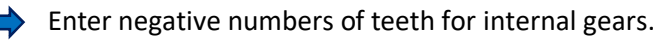

#### 4.3.4.2 Gear connections

In the next step, the gears must be assigned to each other. The 'Gear connections' window can be viewed under the system tree (Fig. 29). Figure 29

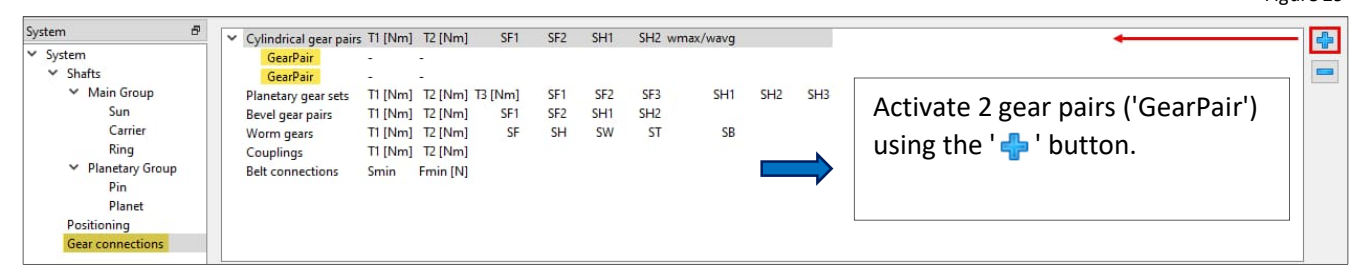

You can define the shafts and gears that are in contact here. At the same time, the basic data of the gear pair is displayed. In addition to the entries on the individual shaft, the gear data can also be modified contemporary in this window and after the calculation step evaluated with regard to safety (Fig. 29).

Connect the two pairs of teeth as shown in Fig. 30 and select suitable colours.

| System                              |                                            |          |                |         |       |        |    | M. C. Fashing and state   | T1 [Nim1] | T3 [Nim]       | CE1     | CED   | CLI  | 1 51   |
|-------------------------------------|--------------------------------------------|----------|----------------|---------|-------|--------|----|---------------------------|-----------|----------------|---------|-------|------|--------|
| × System                            | <ul> <li>Cylindrical gear pairs</li> </ul> | T1 [Nm]  | T2 [Nm]        | SF1     | SF2   | SH1    | SH | GS-GP                     | -         | - 12 [IVIII]   | SFI     | 362   | эп   | 5      |
| ✓ Shafts                            | GP-GR                                      | -        | -              |         |       |        |    | GP-GR                     | -         | -              |         |       |      |        |
| ✓ Main Group                        | Planetary gear sets                        | T1 [Nm]  | T2 [Nm]        | T3 [Nm] | SF1   | SF2    | SF | Planetary gear sets       | T1 [Nm]   | T2 [Nm]        | T3 [Nm] | SF1   | SF   | 2 5    |
| Sun                                 | Bevel gear pairs                           | T1 [Nm]  | T2 [Nm]        | SF1     | SF2   | SH1    | SH | Bevel gear pairs          | T1 [Nm]   | T2 [Nm]        | SF1     | SF2   | SH   | 1 SH   |
| Carrier                             | Worm gears                                 | T1 [Nm]  | T2 [Nm]        | SF      | SH    | SW     | 5  | Worm gears                | T1 [Nm]   | T2 [Nm]        | SF      | SH    | SV   | / :    |
| Ring                                | Couplings                                  | T1 [Nm]  | T2 [Nm]        |         |       |        |    | Couplings                 | T1 [Nm]   | T2 [Nm]        |         |       |      |        |
| <ul> <li>Planetary Group</li> </ul> | Belt connections                           | Smin     | Fmin [N]       |         |       |        |    | Belt connections          | Smin      | Fmin [N]       |         |       |      |        |
| Pin                                 |                                            |          |                |         |       |        |    |                           |           |                |         |       |      |        |
| Planet                              |                                            |          |                |         |       |        |    |                           |           |                |         |       |      |        |
| Gear connections                    |                                            |          |                |         |       |        |    |                           |           |                |         |       |      |        |
|                                     |                                            |          |                |         |       |        |    |                           |           |                |         |       |      |        |
|                                     |                                            |          | A DOM          |         | 0.1   | -      |    |                           | 0         | olor           | 1       | Color | 1    |        |
|                                     |                                            |          | olor           |         | Color |        |    | Shaft                     | Planet    | 0101           | Ring    | COIDI | ~    |        |
|                                     | Shaft                                      | Sun      |                | Planet  |       | ~      |    | Share                     | ridrict   |                | - King  |       |      |        |
|                                     | Gear                                       | GS       |                | ∽ GP    |       | ~      |    | Gear                      | GP        |                | GR      |       | ~    |        |
|                                     | Position                                   | 52.8     |                | 6.5     |       | m      | m  | Position                  | 6.5       |                | 8       |       |      | mm     |
|                                     | Number of teeth                            | 20       |                | 29      |       |        |    | Number of teeth           | 29        |                | -79     |       |      |        |
|                                     | Width                                      | 16       |                | 13      |       | m      | m  | Width                     | 13        |                | 16      |       |      | mm     |
|                                     | Profile shift coefficient                  | 0        |                | 0       |       | 8      | 3  | Profile shift coefficient | 0         |                | 0       |       |      | =      |
|                                     | Normal module                              |          | mn             | 1.25    | mm    |        |    | Normal module             |           | mn             | 1.25    | mm    |      |        |
|                                     | Normal pressure angle                      |          | an I           | 20      | •     |        |    | Normal pressure angle     |           | α <sub>n</sub> | 20      | •     |      |        |
|                                     | Helix angle                                |          | β              | 0       | •     |        |    | Helix angle               |           | β              | )       | •     |      |        |
|                                     | Helix direction                            | Spur gea | r              | ~ Spurg | ear   | ~      |    | Helix direction           | Spur gea  | ər             | ~ Spur  | gear  | ~    |        |
|                                     | Center distance                            |          | a              | )       | mm    |        |    | Center distance           |           | a              | )       | mm    |      |        |
|                                     | Circumferential backlas                    | h        | j.             | 0.1     | mm    |        |    | Circumferential backlas   | h         | j, (           | 0.1     | mm    |      |        |
|                                     | Gear mesh stiffness                        |          | c <sub>y</sub> | 20      | N/mn  | n/µm 📑 | *  | Gear mesh stiffness       |           | c <sub>y</sub> | 20      | N/mr  | n/µm | *      |
|                                     | Efficiency                                 |          | ŋ [            | 100     | %     |        |    | Efficiency                |           | n [            | 100     | %     |      |        |
| Figure 20                           | Calculation                                | MESYS    |                |         |       | ~      | 2  | Calculation               | MESYS     |                |         |       | ~    | $\Phi$ |

If there is a need to work with the license for <u>Cylindrical gear</u> <u>pairs</u>, the gear calculation according to Fig. 30 can be activated via 'Calculation' and evaluated via the relevant inputs and outputs.

We would like to refer you to further publications or the manual under <u>Gear connections</u>.

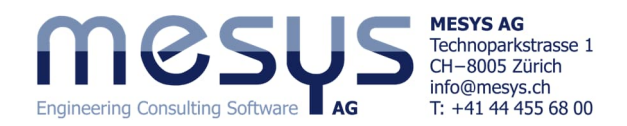

Leave the remaining gear-specific parameters and calculation modes unchanged for the scope of this tutorial.

#### 4.3.4.3 Positioning

The groups or shafts should now be aligned relative to each other as a function of the gear connections. A purely axial positioning of the shafts, even in detail, as in <u>chapter 4.3.3.3</u>, is not yet sufficient. In the following process, we bring all gearings into a mathematical relationship with each other. The 'Positioning' window can be activated under the system tree (Fig. 31). The <u>positioning</u> can be carried out using various criteria, such as based on gears or groups in relation to each other

|                                     |                                                                   | 0 |
|-------------------------------------|-------------------------------------------------------------------|---|
| System 🗗                            | Group 'Planetary Group' according gear pair 'GS-GP'               |   |
| ✓ System                            | Shaft 'Ring' according gear pair 'GP-GR'                          |   |
| ✓ Shafts                            |                                                                   |   |
| Main Group                          |                                                                   |   |
| Sun                                 |                                                                   |   |
| Carrier                             |                                                                   |   |
| Ring                                |                                                                   |   |
| <ul> <li>Planetary Group</li> </ul> |                                                                   |   |
| Pin                                 | Open the window for 'Positioning' via the system tree and use the |   |
| Planet                              | open the window for rositioning via the system tree and use the   |   |
| Positioning                         |                                                                   |   |
| ✓ Gear connections                  | - Dutton to activate 2 positioning s with the criteria below.     |   |
| CC CD                               |                                                                   |   |
| Group according gear pair           | ✓ Shaft according to gear pair                                    | ~ |
| Group                               | Planetary Group                                                   | ~ |
|                                     |                                                                   |   |
| Cylindrical gear pair               | Cylindrical gear pair GP-GR                                       | ~ |

Leave the offset in the x-direction dx and the angle  $\phi$  at 0.

As a result, the group and shaft are now aligned, which can also be called up and viewed in the right-hand window of the 'Gear connections', 'Positioning' dialog and also in the window for 'Shafts' via the system tree (Fig. 32)

As already mentioned, the <u>coordinates of the groups</u> or shafts can also be viewed numerically by selecting the system tree and then the 'Group' tab on the far right.

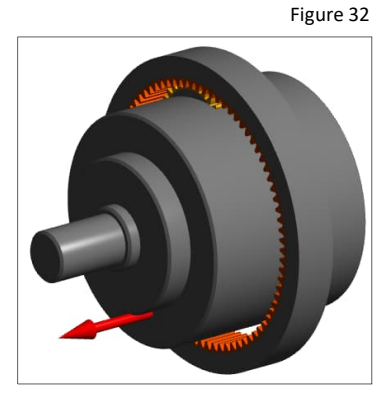

#### 4.3.5 Supports

#### 4.3.5.1 Rolling bearings

As part of the design, an additional roller bearing should be placed on the sun gear shaft in addition to the motor bearing.

| System<br>System<br>System<br>Sun<br>Carrier<br>Ring<br>Planetary Group<br>Pin<br>Planet<br>Bearings<br>B1<br>Positioning<br>Gear connections<br>GS-GP<br>GP-GR<br>Figure 33 | Select 'Sun' in the system tree, assign an element under the 'Sup-<br>ports' tab on the right with ' 🐈' and select the type 'Rolling bear-<br>ing' in the dropdown on the right.                                                                                                    |  |  |  |  |  |  |  |  |
|----------------------------------------------------------------------------------------------------|----------------------------------------------------------------------------------------------------|--|--|--|--|--|--|--|--|
|                                                                                                    | Rolling bearing x=29.5mm, 'B1'       Rolling bearing         Name and position the rolling bear-<br>ing with the corresponding parame-<br>ters from Table1.       Name B1         'Geometry, Material, Temperature, Lubrication' is connected         Use extended calculation model         'Shaft is supported radially         Shaft is supported radially         Shaft is supported axially to the left         Shaft is supported axially to the right |  |  |  |  |  |  |  |  |

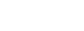

MESYS AG

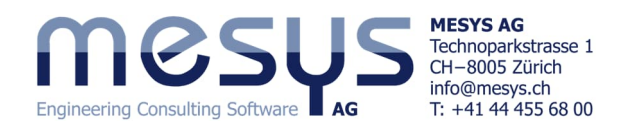

From here, the rolling bearing module for a specific bearing selection can be accessed via the '+' button at the bottom right, via a window, or in the system tree directly via the substitute designation 'B1' now shown here (Figure 34).

| System &<br>System Shafts<br>Shafts Main Group<br>Sun<br>Carrier<br>Ring<br>Planetary Group<br>Pin<br>Planet |                 | Please enter the Rolling bearing module. |            |         |            |          |         |                                                                     |  |  |  |  |
|----------------------------------------------------------------------------------------------------|-----------------|------------------------------------------|------------|---------|------------|----------|---------|---------------------------------------------------------------------|--|--|--|--|
| ✓ Bearings<br>B1                                                                                             | General Geo     | ometry Loading Suppor                    | ts Sect    | ons Se  | ttings     |          |         |                                                                     |  |  |  |  |
| Positioning<br>V Gear connections                                                                            | Rolling bearing | 3 x=29.5mm, 'B1'                         |            |         |            |          |         | Rolling bearing V                                                   |  |  |  |  |
| GS-GP                                                                                                    |                 |                                          |            |         |            |          |         | Name B1                                                             |  |  |  |  |
| or div                                                                                                    |                 |                                          |            |         |            |          |         | Position x 29.5 mm 🧔 🔿                                              |  |  |  |  |
|                                                                                                    |                 |                                          |            |         |            |          |         | Type Deep groove ball bearing Shaft connected to inner ring         |  |  |  |  |
| System 🗗                                                                                                    | General Bea     | ring geometry Bearing con                | figuration | Materia | al and Lub | rication | Loadin  | Ing Track roller                                                    |  |  |  |  |
| <ul> <li>✓ System</li> <li>✓ Shafts</li> </ul>                                                               | Deep groove b   | all bearing                              | -          |         |            |          | ~ 4     | Select bearing from database                                        |  |  |  |  |
| ✓ Main Group<br>Sup                                                                                          | Inner diameter  |                                          |            | d       | 15         | m        | m 👍 🖡   | ✓ Dynamic load rating Cr 5.17027 kN                                 |  |  |  |  |
| Carrier                                                                                                    | Outer diameter  |                                          |            | D       | 32         | m        | m 🔶 🛽   | ✓ Static load rating COr 2.52046 kN                                 |  |  |  |  |
| Ring<br>V Planetary Group                                                                                    | Manufacturer    | name                                     | di [mm]    | De [mm] | B (mm)     | C [kN]   | CO IKN  | A Fatigue load limit Cur 0.13135 kN                                 |  |  |  |  |
| Pin<br>Planet                                                                                                | SKF             | *6002-2RSL                               | 15         | 32      | 9          | 5.85     | 2.85    | Bearing clearance $\qquad$ User input as operating clearance $\vee$ |  |  |  |  |
| ✓ Bearings                                                                                                   | SKF             | *6002-2RSH/VA947                         | 15         | 32      | 9          | 5.85     | 2.85    | Diametral clearance Pd 0 mm 🚍                                       |  |  |  |  |
| B1 'Generic 16002'<br>Positioning                                                                            | SKF             | *6002-2RSH                               | 15         | 32      | 9          | 5.85     | 2.85    | Assign a 'Deen groove hall hear-                                    |  |  |  |  |
| ✓ Gear connections<br>GS-GP                                                                                  | SKF             | *16002                                   | 15         | 32      | 8          | 5.85     | 2.85    | ingl under the lbeeving george                                      |  |  |  |  |
| GP-GR                                                                                                    | SKF             | *16002-2Z                                | 15         | 32      | 8          | 5.85     | 2.85    | ing under the bearing geome-                                        |  |  |  |  |
|                                                                                                    | GMN             | HY 6002                                  | 15         | 32      | 9          | 5.3      | 2.55    | try' tab using 'Bearing from data-                                  |  |  |  |  |
|                                                                                                    | GMN             | 6002                                     | 15         | 32      | 9          | 5.3      | 2.7     | base'. Select generic bearings                                      |  |  |  |  |
|                                                                                                    | Generic         | 16002                                    | 15         | 32      | 8          | 5.17027  | 2.52046 | with the designation from Table                                     |  |  |  |  |
|                                                                                                    | Generic         | 6002                                     | 15         | 32      | 9          | 5.17027  | 2.52046 | 1                                                                   |  |  |  |  |
| Figure 34                                                                                                    | FAG             | 6002-2RSR                                | 15         | 32      | 9          | 5.9      | 2.85    | × <u><u></u></u>                                                    |  |  |  |  |

Due to the radial space conditions, the load and the intended service life, a customized drawn cup needle roller for B2 is to be used on the planets.

| System &                                                                                                    |                                                                                              |
|----------------------------------------------------------------------------------------------------|----------------------------------------------------------------------------------------------|
| System     Shafts     Shafts     Main Group     Sun     Carrier     Ring     Planetary Group     Planet     Searings | Please enter the Rolling bearing module.                                                     |
| B1 'Generic 16002'                                                                                                   | General Geometry Loading Supports Sections Settings                                          |
| B2                                                                                                    | Rolling bearing x=20mm, 'B2' 👘 Rolling bearing 🗸 🗸                                           |
| <ul> <li>Gear connections</li> </ul>                                                                                 |                                                                                              |
| GS-GP                                                                                                    | Name B2                                                                                      |
| GP-GR                                                                                                    | 🐺 Position x 20 mm <                                                                         |
| Figure 35                                                                                                    | Type Needle bearing                                                                          |
| System &                                                                                                    | General Bearing geometry Bearing configuration Material and Lubrication Loading Track roller |
| ✓ Shafts                                                                                                    | Needle bearing V 🔂 Enter inner geometry V                                                    |
| ✓ Main Group<br>Sun                                                                                                  | Inner diameter d 10 mm 🤯 Dynamic load rating Cr 0 kN                                         |
| Carrier                                                                                                    | Outer diameter D 17 mm 🔄 Static load rating COr 0 kN                                         |
| Ring                                                                                                    | Fatigue load limit Cur 0 kh                                                                  |
| Planetary Group<br>Pin                                                                                               | Width B 13 mm Falgerbalantik Carlo K                                                         |
| Planet                                                                                                    | Number of rolling elements Z 11 Searning clearance User imputs soperating clearance          |
| ✓ Bearings<br>B1 'Generic 16002'                                                                                     | Diameter of rolling elements Dw 3.5 mm Diametral clearance Pd 0 mm                           |
| B2                                                                                                    | Pitch diameter Dpw 13.5 mm 😭                                                                 |
| Positioning<br>V Gear connections                                                                                    | Effective length of roller Lwe 13 mm Figure 36                                               |

Select 'Enter the internal geometry' (Fig. 36) and transfer the values according to <u>Table 1</u>.

The load ratings are calculated automatically in the first calculation step in accordance with ISO 281.

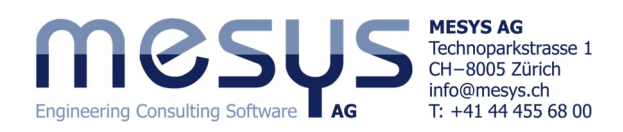

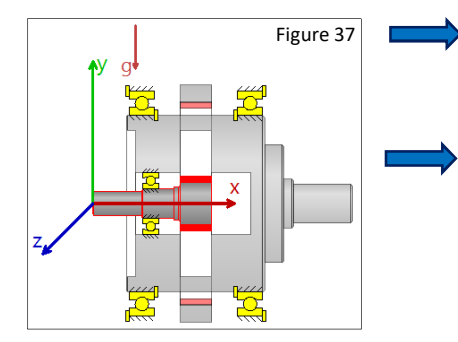

Now fit the roller bearings for the planet carrier (B3 / B4) according to the parameters in Table 1 (Fig. 37).

For the purposes of this tutorial, please leave bearing settings such as 'bearing clearance' or related fits untouched. Please refer to the <u>Starter Tutorial Basics</u> for rolling bearing calculation.

| Bearing clearance   | User input as operating clearance $$ |
|---------------------|--------------------------------------|
| Diametral clearance | Pd 0 mm 😑                            |

# 4.3.5.2 Boundary conditions

| System 5<br>System<br>Shafts<br>Main Group<br>Carrier<br>Ring<br>Planetary Group<br>Pin<br>Planet<br>Bearings<br>B1 'Generic 16002'<br>B2<br>B3 'Generic 61818'<br>Positioning<br>Gear connections<br>GS-GP<br>GP-GR | Select 'Sun' in the<br>System tree.                                                                                                    |
|----------------------------------------------------------------------------------------------------|----------------------------------------------------------------------------------------------------|
|                                                                                                    | Rolling bearing x=29.5mm, 'B1'       Support       Support X=5mm, 'B1'         Support x=5mm, 'Support Motor'       Image: Support Motor         Assign an element under the 'Support' tab on the right with 'Image: and select the 'Support' type in the       Name Support datally         Shaft is supported axially to the left       Shaft is support axially to the right                                                                                                    |
| Figure 38                                                                                                    | Constant of the right.     Constant of the right.     Constant of the |

Assign the corresponding parameters from <u>Table 1</u> for this Support.

Assign the <u>ring gear</u> a 'Support' with the corresponding parameters from <u>Table 1</u>.

As our gearbox will also receive an input torque, a recording of the <u>sum of all torques</u> should be defined. The 'Coupling for reaction torque' element provides this definition (Fig. 39).

| System<br>System System Sun Garrier Ring Planetary Group Pin Planet Sun Planet                                                                                              | Select ' <u>Carrier</u> ' in the system tree.                                                                                                    |  |
|----------------------------------------------------------------------------------------------------|----------------------------------------------------------------------------------------------------|--|
| <ul> <li>Bearings</li> <li>B1 'Generic 16002'</li> <li>B2</li> <li>B3 'Generic 61818'</li> <li>B4 'Generic 61818'</li> <li>Positioning</li> <li>Gear connections</li> </ul> | General       Geometry       Loading       Supports       Sections       Settings         Rolling bearing x=63.5mm, 'B4'       Coupling reaction moment x=110mm, 'Reaction coupling'       Image: Coupling for reaction torque       Image: Coupling for reaction torque       Image: Coupling for reaction torque         Name       Output       Image: Coupling for reaction torque       Image: Coupling for reaction torque       Image: Coupling for reaction torque       Image: Coupling for reaction torque         Position       x       110       Image: Coupling for reaction torque       Image: Coupling for reaction torque       Image: Coupling for reacting for reaction torque       Image |  |
| GS-GP<br>GP-GR                                                                                                    | Assign an element under the 'Supports'<br>tab on the right with '                                                                                                    |  |
|                                                                                                    | type 'Coupling for reaction torque' in the dropdown on the right.       Assign the corresponding parameters from <u>Table 1</u> for this coupling.                                                                                                    |  |

Please note that the width of the coupling display and the activation for modal analysis are not relevant for this calculation.

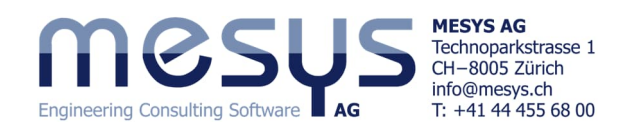

| System &<br>System<br>Subafts<br>Main Group<br>Sun<br>Carrier<br>Ring<br>Planetary Group<br>Planet<br>Bearings     | Select ' <u>Pin</u> ' in the System tree, assign an element under the 'S<br>ports' tab on the right with ' 🛟 ' and select the type 'Planet su<br>port' in the dropdown on the right.                                                                                                    | up-<br>ip-     |
|----------------------------------------------------------------------------------------------------|----------------------------------------------------------------------------------------------------|----------------|
| B1 'Generic 16002'<br>B2<br>B3 'Generic 61818'<br>B4 'Generic 61818'<br>Positioning<br>SG-GP<br>GP-GR<br>Figure 40 | General       Geometry       Loading       Supports       Settings         Rolling bearing x=20mm, 'B2'       Planetary support x=20mm, 'PL1'       Planetary support x=40mm, 'PL2'       Name       PL1         Planetary support x=40mm, 'PL2'       Position       Connect to shaft 'Carrier'       Shaft is supported axially         Shaft is supported against tilti       Shaft is supported against tilti       Shaft is supported against tilti | x 0 mm (m) (m) |

Last but not least, the axial support of the planets, which is missing trough the drawn cup needle roller, should also be added. Such supports realized by stop covers or collar rings, for example, can be illustrated here as shown in Figure 41.

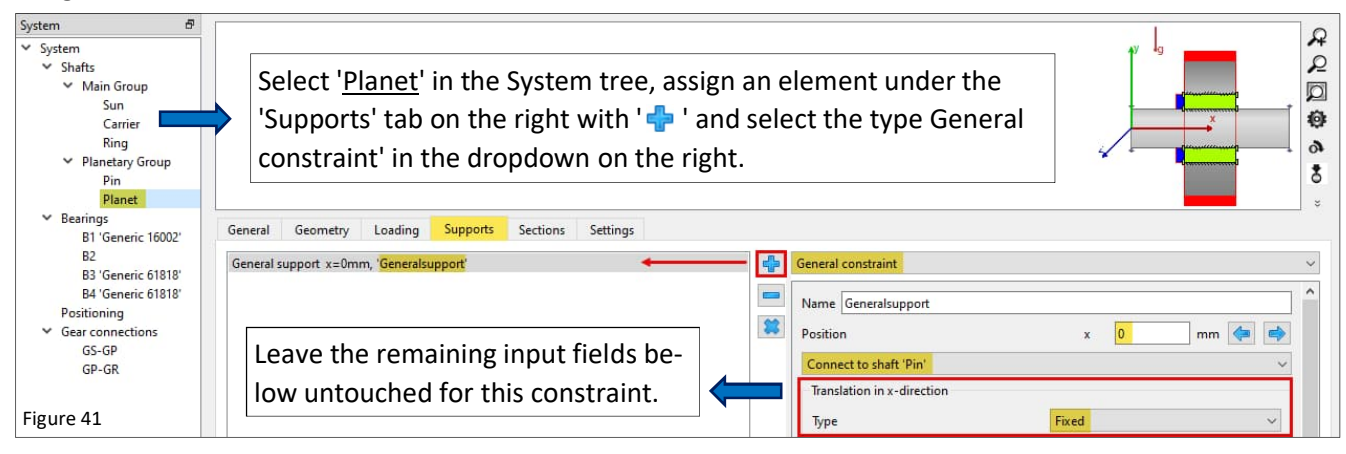

# 4.3.6 Loads

#### 4.3.6.1 Speeds

| System 5<br>System<br>Shafts<br>Main Group<br>Garrier<br>Ring<br>Planetary Group<br>Pin<br>Planet                    | Select ' <u>Sun'</u> in the Syste<br>the right under the 'Ger<br>ing to <u>Table 1.</u> | m tree, activate the box for speed on<br>neral' tab and enter the value accord- |                                    |
|----------------------------------------------------------------------------------------------------|-----------------------------------------------------------------------------------------|---------------------------------------------------------------------------------|------------------------------------|
| <ul> <li>Bearings         <ul> <li>B1 'Generic 16002'</li> <li>B2</li> <li>B3 'Generic 61818'</li> </ul> </li> </ul> | General Geometry Loading Supports Section                                               | ons Settings<br>Strength                                                        |                                    |
| B4 'Generic 61818'                                                                                                   | Name Sun                                                                                | Load factor (static)                                                            | KA_s 1                             |
| Positioning                                                                                                    | Material Steel                                                                          | V Load factor (fatigue)                                                         | KA_f                               |
| GS-GP                                                                                                    | Position                                                                                | x 0 mm Overload case                                                            | Constant stress ratio $\checkmark$ |
| GP-GR                                                                                                    | Speed                                                                                   | n 2000 rpm 🗹 Diameter at heat treatment                                         | d <sub>aff</sub> 0 mm 🗆            |
| Figure 42                                                                                                    | Temperature                                                                             | T 20 °C Number of load cycles                                                   | N 1 10 <sup>6</sup>                |

Please activate the speed for the <u>Ring Shaft</u> and enter 0 rpm.

# 4.3.6.2 Torque

The input torque for the planetary gearbox is 30 Nm as defined in the requirements.

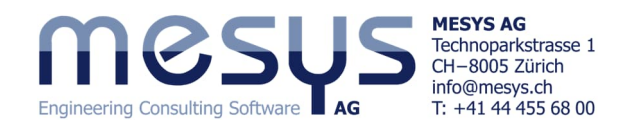

The 'Direction of torque' can be defined either by its sign or by selecting "Shaft is driven" / "Shaft is driving".

| System 8<br>System<br>Shafts<br>Main Group<br>Carrier<br>Ring<br>Planetary Group<br>Pin<br>Planet<br>Searings              | Select 'Sun' in the System tree, assign an el<br>ing' tab on the right with '  '  and select th<br>dropdown on the right. | ement under the 'Load-<br>e 'Coupling' type in the                                   |  |
|----------------------------------------------------------------------------------------------------|----------------------------------------------------------------------------------------------------|--------------------------------------------------------------------------------------|--|
| B1 'Generic 16002'<br>B2<br>B3 'Generic 61818'<br>B4 'Generic 61818'<br>Positioning<br>CGear connections<br>GS-GP<br>GP-GR | Cylindrical gear x=52.8mm, '65'<br>Coupling x=5mm, 'Input'                                                                | Coupling Coupling Name Input Position x 5 Width Torque Direction of torque Own Input |  |

## 4.3.7 Lubricant

Please assign the lubricant as shown in Fig. 44

| System &                                         | mes                          | US                            |                         | Shaft Calculation                                       | Figure 44         |
|--------------------------------------------------|------------------------------|-------------------------------|-------------------------|---------------------------------------------------------|-------------------|
| ✓ Shafts                                         | Engineering Consulting Softw | are AG                        |                         |                                                         |                   |
| <ul> <li>Main Group</li> </ul>                   |                              |                               |                         |                                                         |                   |
| Sun<br>Carrier                                   | Project name                 | Single-Stage Planetary Gear   | rbox                    |                                                         |                   |
| Ring                                             | Calculation description      | Starter Tutorial Shaft System | ns                      |                                                         |                   |
| <ul> <li>Planetary Group</li> <li>Pin</li> </ul> | Settings Lubricat            | tion Display settings         |                         |                                                         |                   |
| Planet                                           | 150 1/0 50 minorel a         | 1                             |                         | Oil behindlige without on line Eller ICO 4405 (17/14    |                   |
| ✓ Bearings                                       | 150 VO 08 minerar 0          |                               |                         | On lubrication without on-line linter 1504400 -/ 17/ 14 | Т                 |
| B1 'Generic 16002'                               | Oil                          |                               |                         | Temperature                                             | TOil 70 °C        |
| B2 Needle bearing                                | 10 10 1000                   |                               | 40 50                   |                                                         |                   |
| B3 'Generic 61818'                               | Viscosity at 40°C            |                               | nu40 68 mm*             | 's Oil density                                          | ρ 880 kg/m*       |
| B4 'Generic 61818'                               | Viscosity at 100°C           |                               | nu100 9 mm <sup>2</sup> | /s Pressure viscosity coefficient                       | α 0.0153881 1/MPa |
| Positioning                                      | _                            |                               |                         |                                                         |                   |
| <ul> <li>Gear connections</li> </ul>             | contains effective           | EP additives                  |                         | FZG load stage                                          | FZG 12            |

This concludes the input of the parameters for the mathematical representation of the gearbox.

# 5. Calculation

# **5.1 Settings**

For gear calculations, the "Required life H" should be defined in the 'Settings' window of the System tree / System if possible (Fig. 45). In addition to the evaluation of the gearing, this value is also included in the calculation of the shaft strength in accordance with DIN 743. For more information, see the manual under <u>Required service</u> <u>life</u> or <u>Strength calculation</u>.

| System 🗗                             | MOCUL                                      |                           |                      |        | ente ottoponte est     |          |                                 |       |    |
|--------------------------------------|--------------------------------------------|---------------------------|----------------------|--------|------------------------|----------|---------------------------------|-------|----|
| ✓ System                             | 1116202                                    |                           |                      |        | Shaft Calcula          | ation    |                                 |       |    |
| ✓ Shafts                             | Engineering Consulting Software AG         |                           |                      |        |                        |          |                                 |       |    |
| <ul> <li>Main Group</li> </ul>       |                                            |                           |                      |        |                        |          |                                 |       |    |
| Sun                                  | Project name Single-Stage Pla              | netary Gearbox            |                      |        |                        |          |                                 |       |    |
| Carrier                              | Caladatian description (States Tates in 19 | The fit Container         |                      |        |                        |          |                                 |       |    |
| King                                 | Calculation description Starter Tutonal S  | snart systems             |                      |        |                        |          |                                 |       |    |
| Pin                                  | Settings Lubrication Display set           | ttings                    |                      |        |                        |          |                                 |       |    |
| Planet                               | Consider weight                            |                           |                      | 4      | Housing material       | teel     |                                 | × 4   | 3  |
| P1 'Generic 16002'                   |                                            |                           |                      |        |                        |          |                                 |       | -  |
| B2 Needle hearing                    | Angle for weight                           | ſ                         | -90                  |        | Housing temperature    |          | T <sub>h</sub> 20               | *(    | С  |
| B3 'Generic 61818'                   | Calculate natural frequencies              |                           |                      |        | Required life          |          | H 20                            | 000 h |    |
| B4 'Generic 61818'<br>Positioning    | Consider gyroscopic effect                 |                           |                      | ÷      | Bearing reliability    |          | S 90                            | %     |    |
| <ul> <li>Gear connections</li> </ul> | Maximum frequency                          | f                         | max 1000             | Hz     | Strength calculation   |          | Infinite life according DIN 743 |       | ~  |
| GS-GP<br>GP-GR                       | Number of frequencies                      | 1                         | N <sub>freq</sub> 10 |        | Bearing position       |          | Definition for each bearing     |       | ~  |
|                                      | Consider gears as stiffness                | Increase shaft diameter   |                      | $\sim$ | Shear deformations     |          | According Hutchinson            | ~     | 22 |
|                                      | Consider gears as point load               | Gear is load only         |                      | ~      | Consider nonlinear sha | ft model |                                 |       |    |
|                                      | Consider housing stiffness                 | 3D-model using central no | des                  |        |                        |          |                                 |       | _  |
| Figure 45                            | Consider configurations                    | 3D-model                  |                      |        |                        |          |                                 |       |    |
|                                      |                                            | 3D-model with teeth       |                      |        |                        |          |                                 |       |    |

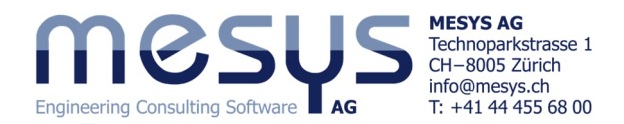

It is also useful to make a selection for the possible settings at "Consider gears as stiffness " (Fig. 45). With "Increase shaft diameter", for example, the shaft diameter is increased to root diameter plus 0.4\*module automatically. For the root diameter a dedendum of the reference profile of 1.25 is assumed. Please refer to the corresponding contents of the other settings in the manual under <u>Consider gears as stiffness</u>.

# 5.2 Calculation step

The calculation step can be carried out via the menu item 'Calculation'/Calculate', directly via the icon under the ribbon or simply by pressing F5.

Please start the calculation.

Note the green tick at the bottom right, which confirms the consistency of the calculation step.

1

Calculate

# 6 Results

| ( | 6.1 Overview of                | results Fig                                                                                                    | gure 46 |
|---|--------------------------------|----------------------------------------------------------------------------------------------------|---------|
|   | Result overview                |                                                                                                    | 8       |
|   | Minimal bearing reference life | minL10rh 128220 h Minimal bearing modified reference life minLnmrh 17956.2 h Minimal static safety for bearings (ISO 17956) minS0eff 8.83033 |         |
|   | Maximal equivalent stress      | maxSigV 163.751 MPa Minimal root safety for gears minGearSF 2.58534 Minimal flank safety for gears minGearSH 0.910531                        |         |
|   | Maximal displacement in x      | maxUx 0.000207665 mm Maximal displacement in radial direction maxUr 0.108541 mm Maximal bearing stress pmax 1352.28                          | MPa     |

The results overview at the bottom of the window shows the most important results (Fig. 46). Its contents can be configured as required via the Extras / Results overview menu.

The choice of a higher viscosity lubricant shows that the modified reference service life (Figure 47) could be increased substantially and to the level of <u>value H</u>.

|                                | ISO VG 100 mineral oil VG 100 mineral oil VI Iubrication without on-line filter ISO4406 -/17/14                                              |
|--------------------------------|----------------------------------------------------------------------------------------------------|
| Minimal bearing reference life | minL10rh 128220 h Minimal bearing modified reference life minLnmrh 20906.2 h Minimal static safety for bearings (ISO 17956) minS0eff 8.83033 |
| Maximal equivalent stress      | maxSigV 163.751 MPa Minimal root safety for gears minGearSF 2.58534 Minimal flank safety for gears minGearSH 0.929774                        |
| Maximal displacement in x      | maxUx 0.000207666 mm Maximal displacement in radial direction maxUr 0.108541 mm Maximal bearing stress pmax 1352.28 MP                       |

# 6.2 Overview of gear connections

# 6.2.1 Gear calculation

The gearing results also promote values as a function of the activated license. In this example calculation, the gear calculation has been activated (Fig. 30), even if the entries have not been edited.

| System 🗗                                            | General Geometry Reference profile Details for stren   | ath                                                                                     |                              |                           |  |  |  |  |  |
|-----------------------------------------------------|--------------------------------------------------------|-----------------------------------------------------------------------------------------|------------------------------|---------------------------|--|--|--|--|--|
| ✓ System                                            | deneral desineary indicate provide a statistic terrain |                                                                                         |                              |                           |  |  |  |  |  |
| ✓ Shafts                                            | Dynamic factor                                         | K <sub>v</sub> 1.02888                                                                  | Tip relief                   | C₂ 0 0 μm                 |  |  |  |  |  |
| <ul> <li>Main Group</li> <li>Sun</li> </ul>         | Mesh load factor                                       | Κ <sub>γ</sub> 1                                                                        | Root relief                  | C <sub>r</sub> 0 0 μm     |  |  |  |  |  |
| Carrier                                             | Face load coefficient                                  | К <sub>нр</sub> 1.25                                                                    | Surface roughness flank      | R <sub>zH</sub> 6 6 µm    |  |  |  |  |  |
| Ring<br>V Planetary Group                           | Profile modifications compensate deflections           |                                                                                         | Surface roughness root       | R <sub>z</sub> , 18 18 μm |  |  |  |  |  |
| Pin                                                 | Limited pitting allowable                              |                                                                                         | Web thickness                | b <sub>s</sub> 0 0 mm     |  |  |  |  |  |
| ✓ Bearings                                          | Required safety factor root                            | S <sub>Fmin</sub> 1.4                                                                   | Number of meshes             | N <sub>M</sub> 1 1        |  |  |  |  |  |
| B1 'Generic 16002'<br>B2 Needle bearing             | Required safety factor flank                           | S <sub>Hmin</sub> 1                                                                     | Reversed bending             | No ~ No ~                 |  |  |  |  |  |
| B3 'Generic 61818'                                  |                                                        |                                                                                         | Mean stress influence factor | Y <sub>M</sub> 1          |  |  |  |  |  |
| Positioning                                         | The gear calculation can be                            | a anonad by a                                                                           | olocting the gear pair in t  | be system tree //Coor     |  |  |  |  |  |
| <ul> <li>Gear connections</li> <li>GS-GP</li> </ul> | The gear calculation call be                           | The gear calculation can be opened by selecting the gear pair in the system tree / Gear |                              |                           |  |  |  |  |  |
| GP-GR                                               | connections'. The gear par                             | connections'. The gear parameters can be edited here and the entries are then read      |                              |                           |  |  |  |  |  |
| Figure 48                                           | back when the gear calcula                             | ation is closed                                                                         |                              |                           |  |  |  |  |  |
|                                                     |                                                        |                                                                                         |                              |                           |  |  |  |  |  |

н

F5

0

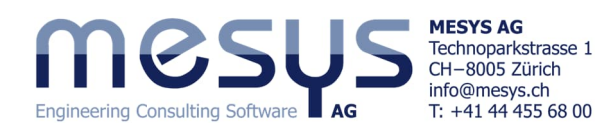

#### 6.2.2 Results of gear connections

In the window for 'Gear connections' (Fig. 49), torques, safety factors for tooth root and flank safety (SF / SH) and the width load distribution (wmax / wavg) according to ISO 6336 are displayed for each toothing.

Performance data, geometric data and profile shift factors (x1 / x2) are displayed in the lower window.

It is noticeable in the context of our design that the flank safety 'SH' of 0.93 is below the usual values for standard industrial gears. However, a look at the window for gear connections shows acceptable values for tooth root safety SF and width load distribution wmax/wavg for both gear pairs.

Applying a profile shift factor of 0.3 each to VZ\_SR and VZ\_PL, for example, substantially increases the tooth root safety SF and increases the flank safety to> 1 (Figure 50).

|                                     |               |             |               |          |         |      |      |       | 0         |
|-------------------------------------|---------------|-------------|---------------|----------|---------|------|------|-------|-----------|
| n 67                                | ✓ Cylind      | lrical gear | pairs T1 [Nm] | T2 [Nm]  | SF1     | SF2  | SH1  | SH2   | wmax/wavg |
| stem                                | ✓ GS          | -GP         | -             |          |         |      |      |       |           |
| Shafts                              |               | Planet 1    | 9.996         | 14.49    | 3.06    | 2.99 | 0.93 | 0.98  | 1.15      |
| <ul> <li>Main Group</li> </ul>      |               | Planet 2    | 9.998         | 14.50    | 3.06    | 2.99 | 0.93 | 0.98  | 1.13      |
| Sun                                 |               | Planet 3    | 10.01         | 14.51    | 3.05    | 2.98 | 0.93 | 0.98  | 1.16      |
| Carrier                             | → GF          | P-GR        | -             | -        | 2.50    | 2.00 | 1.00 | 1.70  | 1.02      |
| <ul> <li>Planetany Group</li> </ul> |               | Planet 1    | - 14.49       | 39.48    | 2.59    | 2.98 | 1.09 | 1.75  | 1.03      |
| Pin                                 |               | Planet 2    | -14.30        | 39.49    | 2.59    | 2.90 | 1.09 | 1.75  | 1.02      |
| Planet                              | Planet        | any dear si | ets T1 [Nm]   | T2 [Nm]  | T3 [Nm] | SE1  | SE2  | SE3   | SH1       |
| Bearings                            | Bevel         | gear pairs  | T1 [Nm]       | T2 [Nm]  | SF1     | SF2  | SH1  | SH2   | 0.11      |
| B1 'Generic 16002'                  | Worm          | gears       | T1 [Nm]       | T2 [Nm]  | SF      | SH   | SW   | ST    | SB        |
| B2 Needle bearing                   |               |             | T1 [Mess]     | T2 [Nim] |         |      |      |       |           |
| B3 'Generic 61818'                  |               | GS-GP       | GP-GR         |          |         |      |      |       |           |
| B4 'Generic 61818'                  | Chaff 1       | Sun         | Dianet        |          |         |      |      |       |           |
| Positioning                         | Sharen        | Jun         | rialice       |          |         |      |      |       |           |
| Gear connections                    | Shaft 2       | Planet      | Ring          |          |         |      |      |       |           |
| GP-GR                               | P [W]         | 2093.51     | 1057.33       |          |         |      |      |       |           |
|                                     | n1 [rpm]      | 2000        | -696.621      |          |         |      |      |       |           |
|                                     | n2 [rpm]      | -696.621    | 1.68873e-88   |          |         |      |      |       |           |
|                                     | u             | 1.450       | 2.724         |          |         |      |      |       |           |
|                                     | a [mm]        | 30.625      | 30.625        |          |         |      |      |       |           |
|                                     | mn [mm]       | 1.25        | 1.25          |          |         |      |      |       |           |
|                                     | alpha [°]     | 20.0000     | 20.0000       |          |         |      |      |       |           |
|                                     | beta [°]      | 0.0000      | 0.0000        |          |         |      |      |       |           |
|                                     | z1            | 20          | 29            |          |         |      |      |       |           |
|                                     | z2            | 29          | -79           |          |         |      |      |       |           |
|                                     | x1            | 0.000       | 0.000         |          |         |      |      |       |           |
|                                     | x2            | 0.000       | 0.459         |          |         |      |      |       |           |
|                                     | Cylindrical o | lear pairs  | T1 [Nm] T2    | [Nm]     | SF1     | SF2  | SH1  | SH2 v | wmax/wavg |
| 7 SR and                            | ✓ GS-GP       |             | -             | -        |         |      |      |       |           |
|                                     | Plan          | et 1        | 9.995         | 14.49    | 3.34    | 3.10 | 1.02 | 1.08  | 1.12      |
| the tooth                           | Plan          | et 2        | 9.999         | 14.50    | 3.34    | 3.10 | 1.02 | 1.08  | 1.11      |
| 4 / 5                               | Plan          | et 3        | 10.01         | 14.51    | 3.33    | 3.09 | 1.02 | 1.08  | 1.14      |
| > 1 (Figure                         | ✓ GP-GR       |             | -             | -        |         |      |      |       |           |

Planet 1

Planet 2

-14.49

-14.50

-14.51

39.48

39.50

39.52

2.75 3.51 1.89 1.96

2.75

2.75 3.50 1.89 1.96

3.50

1.89 1.96

Consider load spectrum

Figure 50

1.02

1.02

1.03

Figure 49

If there is a need to work with the license for <u>Cylindrical Gear Pairs</u>, the gear calculation can be activated according to <u>Figure 30</u> and further evaluated using the relevant inputs and outputs. We would like to refer you to the official scope of services or the manual under <u>Gear connections</u>.

Syster × Sy

# 6.3 Load spectra

A load spectrum can be entered via the system window under the 'Settings' tab. This allows the corresponding input window to be accessed via the system tree.

You can find more information on this in our <u>Shaft Starter Tutorial</u> or in the manual under <u>Calculation with load</u> <u>spectrum</u>.

# 6.4 Graphical representation of results

#### 6.4.1 Overview

In addition to numerous other graphics under the Graphics menu that are useful for evaluating gears, below the line load and gap width above position for the present calculation (Fig. 51).

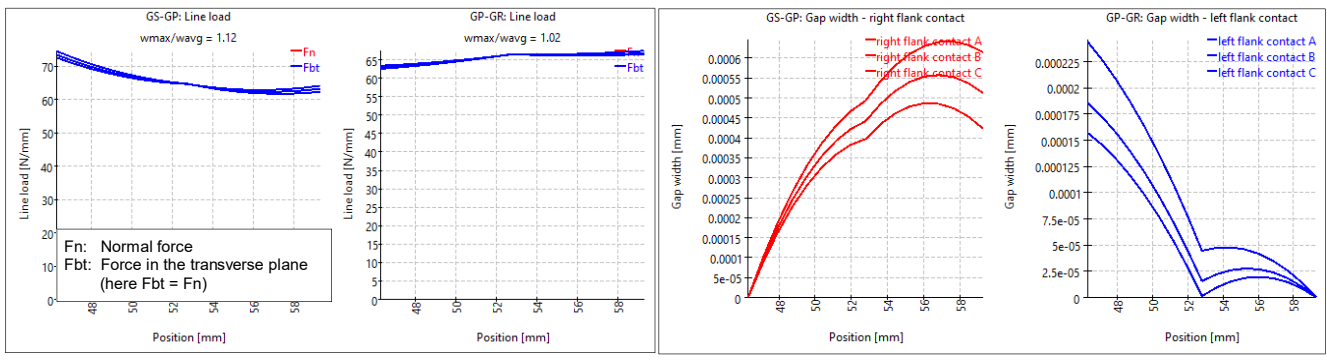

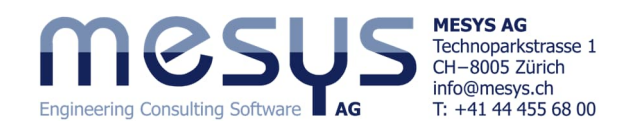

The line load (Fig. 51) shows the load on all 3 contacts. The slight difference is due to the weight of the shafts.

The gap width (Fig. 51) indicates the distance between the flanks if the load transfer would only take place at one point. In this case, a flank line correction based on a gap width of max. 0.6 µm would not be economically justifiable

The above diagrams were created with the setting "<u>Increase shaft diameter</u>". Tooth mesh stiffness, shaft and bearing stiffness have an influence on these diagrams. However, manufacturing errors and housing rigidity also have an influence on the real gearbox.

#### 6.4.2 Graphics menu

A large selection of graphical result displays is available via the 'Graphics' menu (Fig. 52).

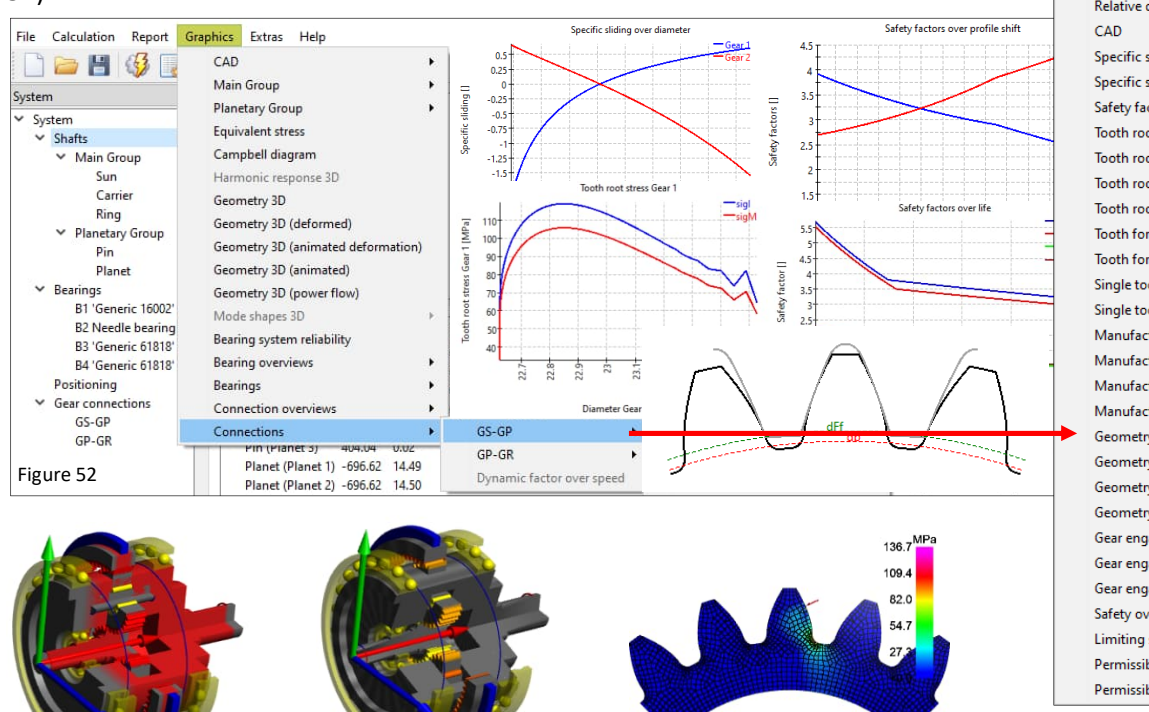

Flank modifications (GS-GP) Relative displacement (GS-GP) Specific sliding over diameter Specific sliding over profile shift Safety factors over profile shift Tooth root stress Gear 1 Tooth root stress Gear 2 Tooth root stress (2D) Gear 1 Tooth root stress (2D) Gear 2 Tooth form Gear 1 Tooth form Gear 2 Single tooth Gear 1 Single tooth Gear 2 Manufacturing Gear 1 Manufacturing Gear 2 Manufacturing Gear 1 (animated) Manufacturing Gear 2 (animated) Geometry (2D) Gear 1 Geometry (2D) Gear 2 Geometry (3D) Gear 1 Geometry (3D) Gear 2 Gear engagement Gear engagement (animated) Gear engagement (3D) Safety over life Limiting stress over life Permissible stress over life Permissible torque over life

Line load (GS-GP)

Gap width (GS-GP)

Power flow

Animated, with and without Deformation

Tooth root tension

The graphics can be docked to the main program interface with the current outputs and are automatically updated after each calculation (Fig. 53). Drag the graphics into the results overview or under the menu bar.

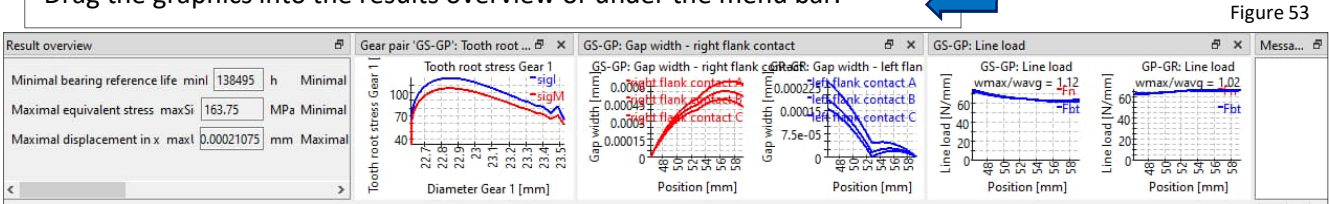

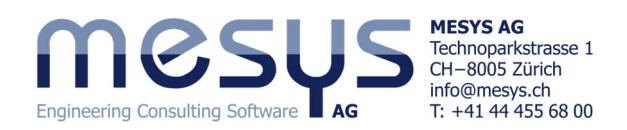

## 6.4.3 Export

The 'CAD' menu item can be used to display the shaft system or components from it and can also be exported as a STEP file for further use by clicking on the context menu.

| File Calculation Report                    | Graphics Extras Help                                                             |   |                        |
|--------------------------------------------|----------------------------------------------------------------------------------|---|------------------------|
| 🗋 🍋 🖪 🚳 🗍                                  | CAD                                                                              | • | Shaft geo              |
| Surtan                                     | Main Group                                                                       | • | Shaft geo              |
| system                                     | Planetary Group<br>Equivalent stress<br>Campbell diagram<br>Harmonic response 3D |   | Shaft geo<br>Group ge_ |
| <ul> <li>System</li> <li>Shafts</li> </ul> |                                                                                  |   |                        |
| ✓ Main Group                               |                                                                                  |   | Group geo              |
| Sun                                        |                                                                                  |   | Geometry               |
| Carrier                                    | Geometry 3D                                                                      |   | Detailled g            |

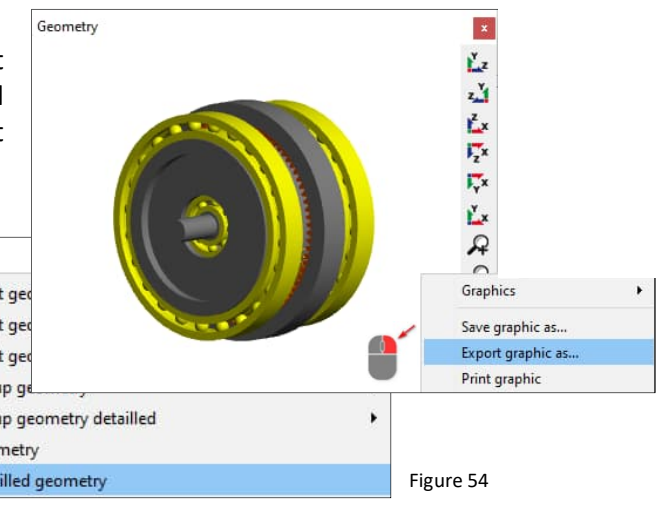

MESYS wishes you an instructive and profitable experience with our tutorials. If you have any queries, suggestions or questions, please do not hesitate to contact<u>info@mesys.ch</u>.